### PASSO A PASSO ACESSO AO SISTEMA DE CONVÊNIOS USP

#### Para acessar o sistema de Convênios USP, os dados do convênio e tramitação:

- Pelo USP digital: https://uspdigital.usp.br/wsusuario/ •
- ou pelo Portal de Serviços: https://portalservicos.usp.br/ •
- Pelo USP digital, entrar com seu número USP e sua senha única; a)
- b) Selecionar na Lista dos Sistemas Corporativos - Convênios - Sistema de Convênios USP, tela abaixo;

TELA 1

• Apolo - Sistema de Cultura e Extensão Universitária

Sistemas Corporativos

- Boportuni Sistema de Banco de Oportunidades
- Convênios Sistemas de Convênios USP
- Frota Sistema de Controle da Frota de Veículos da USP
- JúpiterWeb Sistema de Gestão Acadêmica da Pró-Reitoria de Graduação
- Lista Telefônica Lista telefônica da USP
- MarteWeb Administração de Recursos Humanos Visão web
- c) Na tela abaixo, menu à esquerda do selecionar Convênios Busca Cadastro;

|                     |                                   | TELA 2                                                                                                    |                                                                                                    |                                                                                                    |                 |
|---------------------|-----------------------------------|----------------------------------------------------------------------------------------------------|----------------------------------------------------------------------------------------------------|----------------------------------------------------------------------------------------------------|-----------------|
| TSF                 | Universidade<br><sub>Brasil</sub> | de São Paulo                                                                                                    |                                                                                                    |                                                                                                    |                 |
|                     |                                   |                                                                                                    | 36 - Angela Cristina                                                                                                    | Assessoria de Convénios                                                                                              | ar Senha   Sair |
| Acesso Público      | Aviso Web                         |                                                                                                    | Número USP Nome                                                                                                    | Perfil                                                                                                    |                 |
| Sistemas USP        |                                   |                                                                                                    |                                                                                                    |                                                                                                    |                 |
| Relatórios          | Fipe: Come<br>Sector Come         | inicado do GRS<br>inicado SDG nº 03/2025 TCESP "Valor atualizado de remessa - Convénios. Contratos, Termos de Par                                                                               | De .                                                                                                    |                                                                                                    |                 |
| Histórico do Portal | Publicação: 28/0                  | 1/2025 09:00                                                                                                    | -                                                                                                    |                                                                                                    |                 |
| Normas              |                                   |                                                                                                    |                                                                                                    |                                                                                                    |                 |
| Modelos             |                                   |                                                                                                    |                                                                                                    |                                                                                                    |                 |
| Acesso Restrito     |                                   |                                                                                                    |                                                                                                    |                                                                                                    |                 |
| Página Inicial      |                                   | COMUNICADO SDG nº 03/2025                                                                                                    |                                                                                                    |                                                                                                    |                 |
| Mapa do Site        | TCES                              | Ρ                                                                                                    |                                                                                                    |                                                                                                    |                 |
| Convênios           | Buscar/Cadastro                   | 5                                                                                                    |                                                                                                    |                                                                                                    |                 |
| Aprovação           | Prestação de Contas               |                                                                                                    |                                                                                                    |                                                                                                    |                 |
| Relatórios          | Simulação do Plano de             |                                                                                                    |                                                                                                    |                                                                                                    |                 |
| Gestão do Sistema   | Gratificação                      | O ESTADO DE SÃO PAULO COMUNICA aos órgãos jurisdicionados da área estadual, referenciados<br>a esta Corte, dos atos relativos a convênios e instrumentos jurídicos assemelhados, inclusive adit | no artigo 123, combinado com artigo 124 das Instruções nº (<br>amentos, celebrados com órgãos públicos, vigente para o exe | 01/2024 que, em decorrência da correção anual pela variaç<br>recício de 2025 é igual ou superior a R\$20.938.914,03. | ção da UFESP, o |
| Fale Conosco        | Gradineagad                       |                                                                                                    |                                                                                                    |                                                                                                    |                 |
| Trocar Perfil       | SDG, em 14 de janeiro de          | a 2025.                                                                                                    |                                                                                                    |                                                                                                    |                 |
|                     |                                   |                                                                                                    |                                                                                                    |                                                                                                    |                 |
|                     |                                   | GERMA<br>SECRETÁR                                                                                                    | INO FRAGA LIMA<br>IIO-DIRETOR GERAL                                                                                        |                                                                                                    |                 |
|                     | << mensagem<br>anterior           |                                                                                                    |                                                                                                    |                                                                                                    |                 |
|                     | Mensagens Recent                  | es                                                                                                    |                                                                                                    |                                                                                                    | 0               |
|                     |                                   | Data de Publicação                                                                                                    | Ass                                                                                                    | sunto                                                                                                    |                 |
|                     |                                   | 26/10/2023 16:51                                                                                                    | CADASTRAMENTO DE INSTITUIÇ                                                                                                 | ÕES - ORGANIZAÇÕES - retificado                                                                                      |                 |
|                     |                                   | 26/10/2023 09:00                                                                                                    | CADASTRAMENTO DE INST                                                                                                    | TTUIÇÕES - ORGANIZAÇÕES                                                                                              |                 |

d) Informar o número do convênio "XXXXXXX" e clique em buscar;

|                     | TELA 3                                                                           |
|---------------------|----------------------------------------------------------------------------------|
| Acesso Público      | Convênios > Buscar/Cadastro                                                      |
| Sistemas USP        | Buscar/Cadastro Prestação de Contas Simulação do Plano de Aplicação Gratificação |
| Relatórios          |                                                                                  |
| Histórico do Portal |                                                                                  |
| Normas              | Buscar Resultados Cadastro                                                       |
| Modelos             | Nº convênio: 1010101 🛛 🛛 🗸                                                       |
| Acesso Restrito     | N <sup>0</sup> processo:                                                         |
| Página Inicial      |                                                                                  |
| Mapa do Site        | Coordenador: Digite o Nº USP, parte do nome ou CPP                               |
| Convênios II-       | Submodalidade: Selecione uma Área acima V                                        |
| Aprovação           | Unidade: Selecione V                                                             |
| Relatórios          | Parceiro: Digite o código, parte do nome ou CNPJ                                 |
| Gestão do Sistema   | Isenção de Taxa: Selecione V                                                     |
| Fale Conosco        |                                                                                  |
| Trocar Perfil       | 🖹 Limpar 🔍 Q. Buscar                                                             |

Créditos | Fale conosco © 1999 - 2025 - Superintendência de Tecnologia da Informação/USP

# PASSO A PASSO ACESSO AO SISTEMA DE CONVÊNIOS USP

e) Na **aba de resultados** clique uma vez no nº do Convênio e abaixo clique em tramitação, para visualizar o andamento e as decisões dos Colegiados, tela abaixo;

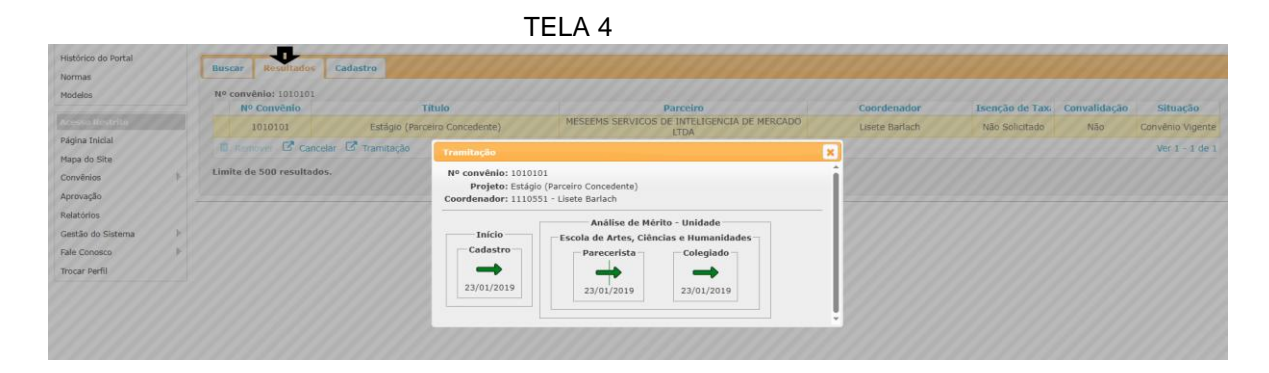

Para abrir o cadastro do documento, clique duas vezes no nº do Convênio, abrirá a tela abaixo;

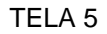

| iscar Resultados Cadast                                                                                                    | ro                                                                                                    |       |
|----------------------------------------------------------------------------------------------------|----------------------------------------------------------------------------------------------------|-------|
| Nº convênio: 1010101<br>Nº processo: [9.1.00095.86.9]<br>Nº externo: Coordenador: 1110551 - Lisete<br>adastrado por: 5488417 - Fabian<br>Situação: Convênio Vigente | Image: Constraint of the second second se |       |
| Identificação Título Te                                                                                                    | rmo de Adesão/Compromisso Plano de Estágio                                                                                                    |       |
| Os campos marcados com "*"                                                                                                    | são de preenchimento obrigatório.                                                                                                    |       |
| Novo termo aditivo                                                                                                    | Termo de encerramento                                                                                                    |       |
| Área predominante*<br>Submodalidade*                                                                                                    | Gradunção ♥   ⑦<br>  Estágio (Parceiro Concedente) ♥   ⑦                                                                                                    |       |
| Unidade USP:                                                                                                    | 86 - Escola de Artes, Cléncias e Humanidades / Setor: Seção de Estágios / Diretor: Mônica Sanches Yassuda<br>+ Adicionar Unidade 🕐                                                                                                    | Ê     |
| Parceiro:                                                                                                    | 127071 - MESEEMS SERVICOS DE INTELIGENCIA DE MERCADO LIDA / 19.381.669/0001-07 - Brasil<br>Adicionar Parceiro 🕐                                                                                                    | ∕ 8 ₩ |
| Cursos abrangidos pelo<br>convênio:                                                                                                    | TODOS OS CURSOS<br>+ Adicionar Curso ⑦                                                                                                    | Ê     |
| Áreas de conhecimento:                                                                                                    | TODAS AS ÁREAS<br>+ Adicionar Área de Conhecimento @                                                                                                    | Û     |
| Assinatura do Reitor*:<br>Tempo de Vigência*:<br>Data da assinatura:<br>Data de publicação:<br>Vigência até:                                                        | Sim O Não 🖲 🕐<br>5 anos 💙 🕅<br>08/02/2019<br>08/02/2019<br>04/02/2024                                                                                                    |       |
| 會 Limpar                                                                                                    |                                                                                                    |       |
| Modelo do Termo de Com                                                                                                    | vromisso 🛓                                                                                                    |       |

### Para acessar pelo Portal de Serviços https://portalservicos.usp.br/:

a) No campo à direita, informar o número usp e senha única;

| ≡        | ISP                                                |   | Portal de Serviços                                                                                                    |                                        |
|----------|----------------------------------------------------|---|----------------------------------------------------------------------------------------------------|----------------------------------------|
| *        | Início                                             |   | 0 Dual sanviso vocă dasaja utilizar?                                                                                                    | <b>*</b>                               |
| 18       | Graduação<br>JúpiterWeb                            | • |                                                                                                    |                                        |
| 2        | Pós-Graduação<br>Janus                             | • | Seja bem-vindo(a) ao Portal                                                                                                    | Login                                  |
| Д        | Pesquisa<br>Atena                                  | • | de Serviços Computacionais<br>da USPI                                                                                                    | Número USP                             |
| <b>(</b> | Cultura e Extensão<br>Apolo                        | • |                                                                                                    | Senha                                  |
| 2        | Relações<br>Internacionais<br>Mundus               | • | Com o Portal de Serviços Computacionais da USP, você<br>pode acessar todos os serviços acadêmicos e<br>administrativos oferecidos pela universidade de um jeito<br>mais simples, rápido e intuitivo. | Acessar minha conta<br>Primeiro Acesso |
| M        | Indicadores USP<br>DataUSP                         | • | Fana um four nelo novo portal Tire suas d'Invidas                                                                                                    | Esqueci minha senha                    |
| 8        | <b>Administrativo</b><br>Sistema<br>Administrativo | , |                                                                                                    |                                        |

b) Selecionar no menu à esquerda, item 1, 2 e 3

|   | USP                                         |     | Portal de Serviços                                                                                                    |
|---|---------------------------------------------|-----|----------------------------------------------------------------------------------------------------|
| 8 | Administrativo<br>Sistema<br>Administrativo | •   | Policias para a Comunidade USP 2                                                                                                    |
|   | Acesso Público                              | >   |                                                                                                    |
|   | Alertas do Sistema                          | 1   | USP lança novo painel de dados com indicadores de d                                                                                                    |
|   | Usuário                                     | 5   | graduação                                                                                                    |
|   | Almoxarifado                                |     | Ferramenta voltada aos gestores apresenta dados sobre desempenho de estudan<br>de apelo à permañencia o à fermande estudanti                             |
|   | Edital                                      |     |                                                                                                    |
|   | Patrimônio                                  |     |                                                                                                    |
|   | Organização/Forne<br>cedor                  |     | « 1 2 3 4 5 6 7 8 »                                                                                                    |
|   | Endereço USP                                | 3   |                                                                                                    |
|   | Local USP                                   |     |                                                                                                    |
|   | Relatórios                                  |     |                                                                                                    |
|   | Processos<br>Proteos                        |     | Pendentes Adiadas (Buscar tarefa ) Buscar aviso                                                                                                    |
|   | Convênios<br>Convênios                      | ~   | 2<br>Recursos Marteweb - NOTIFICAÇÃO DE FÊRIAS<br>Rumanos Prezado(a) Senhor(a), Sua solicitação de férias foi aprovada pelo Superior É Financeiro Comuni |
|   | Acesso Público                              | >   | © 17/11/2020 10:27:00                                                                                                    |
|   | Manuais do Siste                            | ma  |                                                                                                    |
|   | Convênios                                   | - < |                                                                                                    |

c) Selecionar no menu à esquerda Busca/Cadastro, informar o nº do Convênio e clicar em buscar

| USP<br>CERT              | Portal de Serviços                                                                                                    |
|--------------------------|----------------------------------------------------------------------------------------------------|
| Endereço USP 🔹           | Q. Qual serviço você deseja utilizar?                                                                                                    |
| Local USP >              | # Home Serviços Convênios (Convênios) / activitations                                                                                                    |
| Processos ><br>Proteos   | Convênios<br>Convenios                                                                                                    |
| Convênios                | Convérios UEP - Cadastro                                                                                                    |
| Acesso Público >         | Bussar Resultados Cadastro                                                                                                    |
| Manuais do Sistema       | Nº convénio: 9                                                                                                    |
| Convênios 👻              | Nº externo: 0<br>Coordenador: Digita o IP USP, parte do zone ou CPF                                                                                                    |
| Buscar/Cadastro          | Area precommante:  * second v v v v v v v v v v v v v v v v v v v                                                                                                    |
| Prestação de<br>Contas   | Parenties         Clippie o clodings, parter de nome os CMP3         Im           Isenção de Taxas (         - Selectore -         V           Situação - Selectore -         V |
| Simulação do<br>Plano de | BLimpar QBuscar                                                                                                    |
| Gratificação             | Créditos (Tale consoco<br>@ 1904 - 2025 - Superintendiosa de Teansigna de Internegal-USP                                                                                        |
| Aprovação                |                                                                                                    |
| Relatórios               |                                                                                                    |
|                          |                                                                                                    |

## PASSO A PASSO ACESSO AO SISTEMA DE CONVÊNIOS USP

### IDENTIFICAÇÃO SETAS NA TRAMITAÇÃO do Sistema de Convênios USP:

- A seta AMARELA é de devolução da Instância na situação PENDENTE para ajustes do Coordenador, retorna para unidade para o Coordenador ou Apoio os efetuar os ajustes solicitados, salva e enviar novamente para a Instância que devolveu; A indicação da devolução é do "Ajuste do Coordenador" ao enviar, para visualizar, clicar na seta e a justificativa do coordenador estará preenchida, conforme TELA 2 abaixo;
- > A seta VERDE significa que está APROVADO por aquela Instância;
- Se for seta VERMELHA não foi aprovado e foi cancelado o convênio, caso a unidade queira reverter, por ter sido um lapso, encaminhar e-mail ao <u>dconv@usp.br</u> para REANÁLISE desta instância;
- > A seta CINZA Instância está aguardando análise.